Manual de uso dos equipamentos de audiovisual instalados nas salas de aula do IME-USP

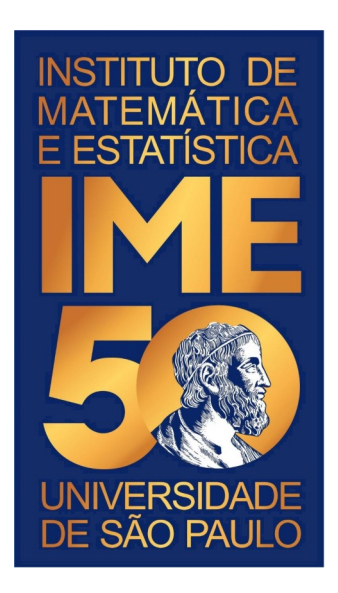

## Introdução

Em 2020, o IME-USP adquiriu e instalou novos computadores e projetores nas salas de aula. Esses equipamentos deverão ser manuseados pelos próprios professores e alunos, sem que dependam dos técnicos de audiovisual do Setor de Produção Digital e, também, sem a necessidade de reserva prévia de equipamentos como era de costume.

Assim, pedimos que todos os usuários liguem os equipamentos, façam o uso necessário e desliguem ao término das atividades.

Neste manual, apresentamos os recursos disponíveis em cada sala de aula do Instituto e como manuseá-lo.

Em caso de dúvida, a equipe de técnicos de audiovisual permanecerá à disposição para dar o suporte necessário às atividades.

Seção de Produção Digital do IME-USP Telefones: 3091-9981 / 3091-6211 E-mail: audiovisual@ime.usp.br

## O computador

Para ligar o computador, pressione o botão maior e aguarde o led azul acender. Para desligar, siga o procedimento do sistema operacional.

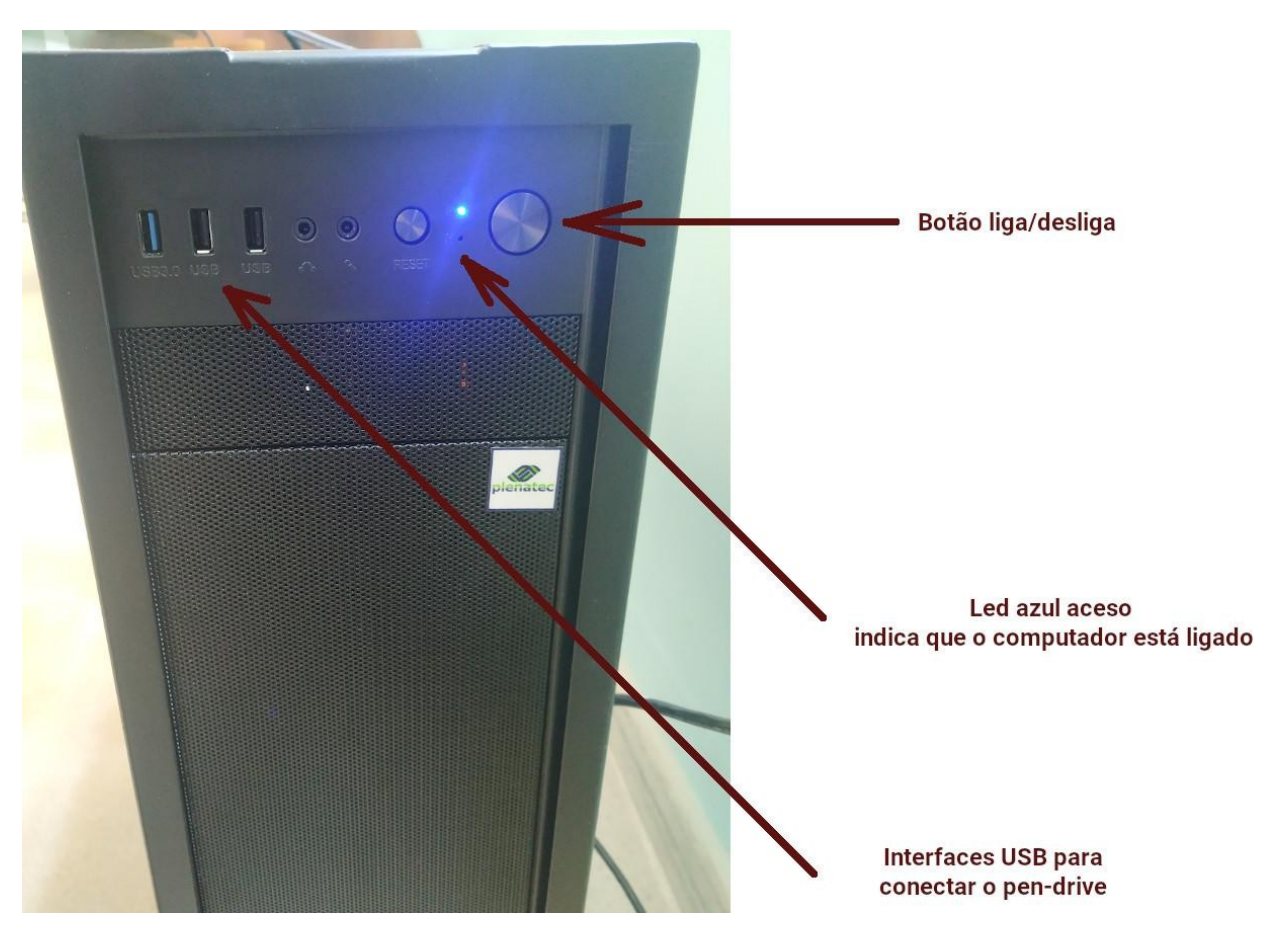

Figura 1: computador instalado nas salas de aula

Todos os computadores possuem o sistema Windows com Microsoft Office e Linux com o Libre Office, sendo que o Windows é o sistema que inicializa por padrão. No entanto, se preferir utilizar o Linux, faça a seleção do sistema operacional ao ligar o computador.

Se necessitar de algum software específico, solicite a instalação com antecedência.

## O projetor

Em algumas salas o projetor fica embutido no teto em um equipamento denominado *lift*. Para abaixá-lo, aperte o botão "descer" (seta para baixo) no controle que fica na parede, conforme ilustrado na figura 3.

Para ligar o projetor, aponte o controle remoto e pressione o botão "liga/desliga" até que se ouça um beep ou que a lente se acenda.

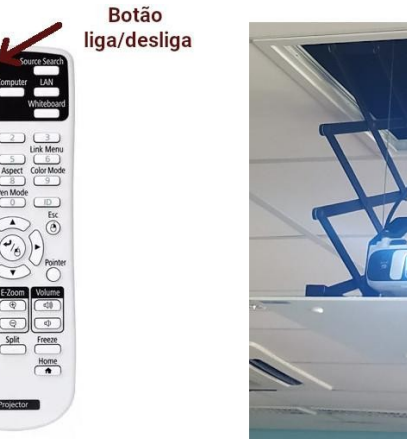

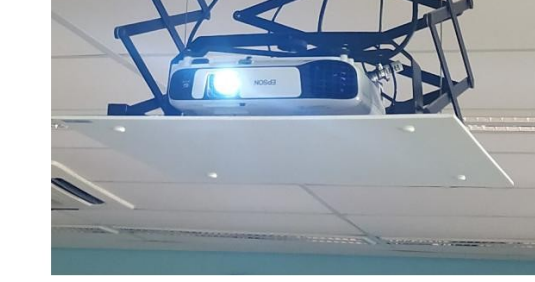

Figura 2: controle e projetor

Para desligar, aponte o controle para o projetor, pressione o botão "liga/desliga" e aperte novamente quando aparecer a pergunta na tela solicitando a confirmação para o desligamento e, para subir o *lift*, pressione o botão subir (seta para cima) do controle na parede.

## Tela elétrica

O controle da tela elétrica fica ao lado da lousa e para abaixar ou elevar basta apertar o botão correspondente no controle (seta para cima ou para baixo).

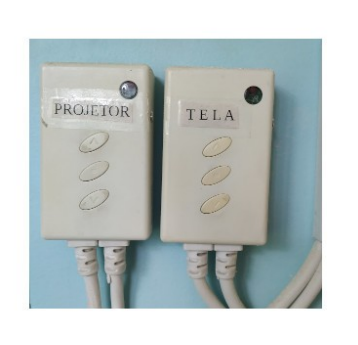

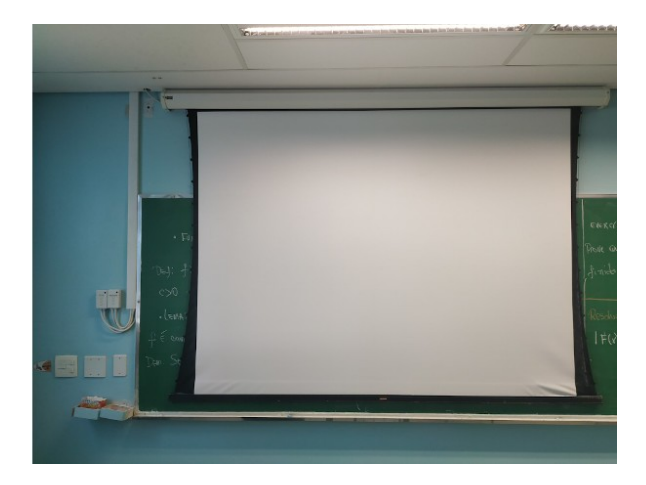

Figura 3: tela elétrica e os controles de acionamento da tela e do lift